- 1. From an internet browser\* or from the Hertz Real Estate App (skip to #3), go to <u>www.Hertz.ag</u> \*Do not use Internet Explorer.
- 2. Go to the Real Estate Menu and select Auctions.

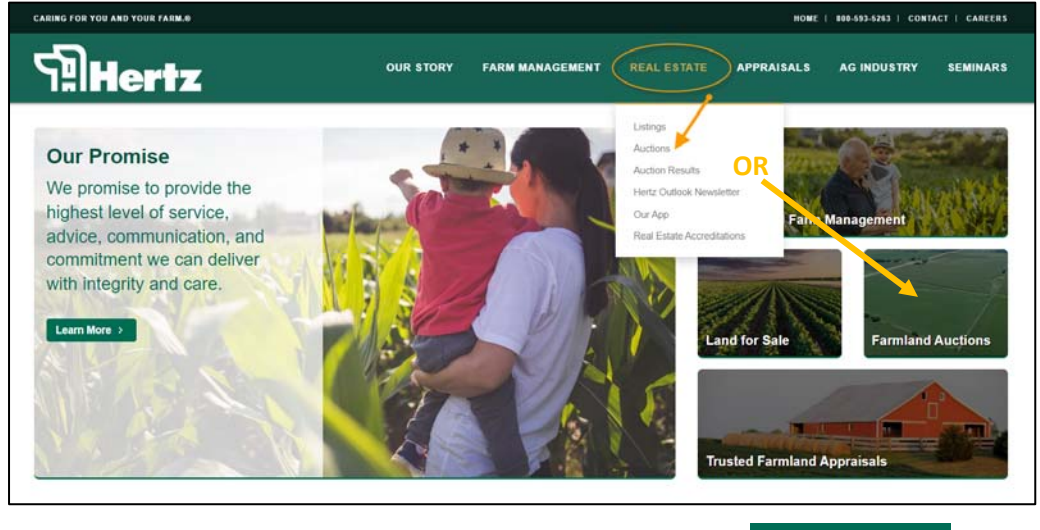

3. Navigate to the auction you wish to view and click on the

VIEW AUCTION!

4. Click on the green VIEW LIVE button.

| AUCTION INFO                                                                          | III All                                                         |
|---------------------------------------------------------------------------------------|-----------------------------------------------------------------|
| Actively Striving to bring our Clients and<br>Customers the Highest Level of Service. |                                                                 |
| TESTING                                                                               | 9 Search                                                        |
| SITE<br>Not an Active Auction                                                         | 3 items found                                                   |
|                                                                                       | #1 - TEST_Parcel 1<br>Parcel 1 d3<br>High bid 57,000            |
|                                                                                       | PENDING<br>57.459 per Acce                                      |
| TEST - Online Bureau Test by Hertz NOV 16<br>(3 mems) ACCEPTING EGG 230p.CST          | #2 • TEST - Parcel 2<br>TEST - Parcel 2<br>TEST - Parcel 2 of 3 |
| DETAILS TERMS CONTACT                                                                 | Pigh lad 58.200<br>PENDING<br>18,210                            |

NOTE: If the VIEW LIVE button is grey, the livestream feed has not yet started.

5. If you are viewing the livestream via a phone or tablet, the feed will work best when the device is in a vertical position. If you turn the device to a horizontal position, the feed may be cut and you will need to re-load.

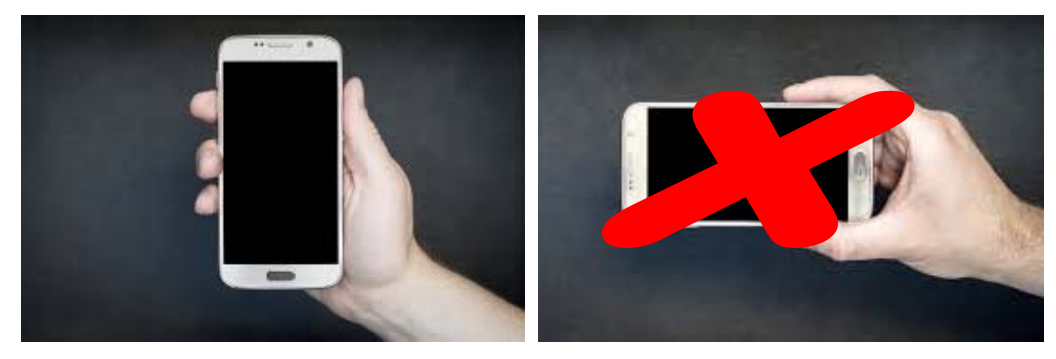